# Laboratorul nr.12 Tema: Proiectarea pieselor din tablă (Sheet Metal)

## Obiective de instruire

După parcurgerea acestui tutorial vom fi capabili să:

- a. Proiectam piese din tabla 3D
- b. Obținem desfășurata piesei

| HIL   |         | united in the second second se |   |
|-------|---------|----------------------------------------------------------------------------------------------------|---|
| Q     | (       | and a                                                                                                    |   |
| THE R | Shere . | A                                                                                                    |   |
|       |         |                                                                                                    |   |
|       | 6       | 1                                                                                                    | X |
|       | N       | 1                                                                                                    |   |

| Tab            |
|----------------|
| Flange         |
| Contour Flange |
| Normal Cutout  |
| Bend           |
| Louver         |
| Close Corner   |
| Flatten        |
|                |

Pentru a putea realiza piese din tabla, vom intra intr-un alt modul, numit **Sheet Metal Part.** Este asemănător modulului Solid Part, dar are comenzi specifice proiectării pieselor din tabla.

Observație: Acest laborator este conceput pentru lucrul in mediul ordered.

Înainte de a începe proiectarea propriu-zisă trebuie sa stabilim proprietățile materialului. Acestea se găsesc in meniul desfășurabil Tools – Material Table. Selectam tab-ul de lucru Gage, unde putem modifica proprietăți ca: grosimea materialului, raza minima de îndoire, etc. Putem observa aceste proprietăți in fig. 9.1.

| Solid Edge Material Table                      |
|------------------------------------------------|
| Material Gage                                  |
| Sheet metal gage:                              |
| Material thickness: 1.00 mm                    |
| Bend radius: 1.00 mm                           |
| Relief depth: 0.00 mm 🖵 🥎                      |
| Relief <u>w</u> idth: 1.00 mm 🗨 📩              |
| Bend Equation <u>N</u> eutral factor: 0.3300   |
| Standard formula (See Help for actual formula) |
| C <u>C</u> ustom formula                       |
| BropramID. Classifiame:                        |

Fig. 9.1 Definirea proprietăților materialului

Exercițiul următor va folosi proprietățile implicite.

## **Exercițiu practic 1:**

In cele ce urmează este descrisă, pas cu pas, o metodă pentru realizarea următorului reper.

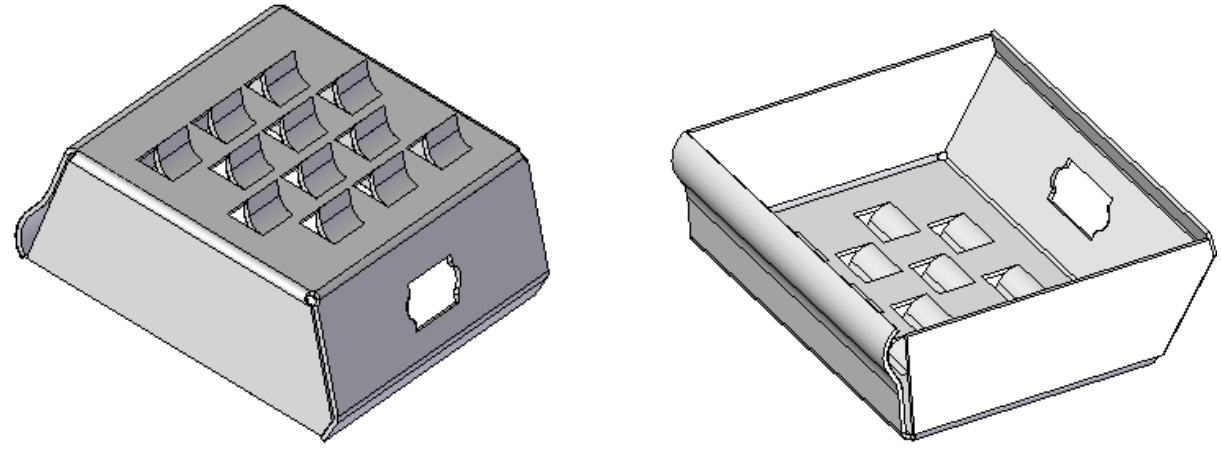

Fig. 9.2 Piesa exercițiu 1

#### **Pas 1:**

Selectam comanda **Tab** si vom selecta planul XY. Pe acest plan vom realiza un dreptunghi cu lungimea de 100 mm si lățimea de 60 mm. Trebuie sa asiguram simetria piesei, astfel ca vom centra dreptunghiul folosind planele de simetrie, conform fig. 9.3.

Apăsăm **Return** si vom fi întrebați de direcția de creare a entității. Poziționăm maus-ul deasupra planului XY, conform fig. 9.4. Observam ca la **Thickness** (grosimea) este 1 mm. Nu modificăm. Dăm clic pentru a accepta comanda.

Apăsăm Finish pentru a ieși din comanda curentă.

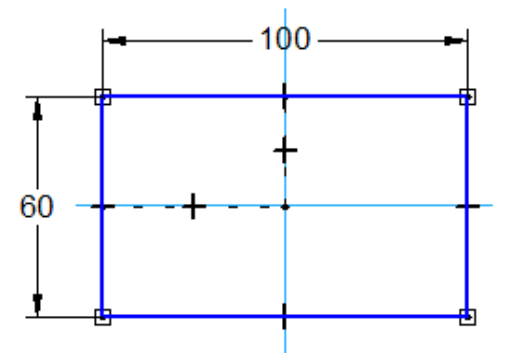

Fig. 9.4 Definirea comenzii Tab

Fig. 9.3 Prima schiță prin intermediul entității Tab

## Pas 2:

Vom folosi comanda **Flange** *C*. Vom selecta pe lungime una din muchiile superioare, conform fig. 9.5.

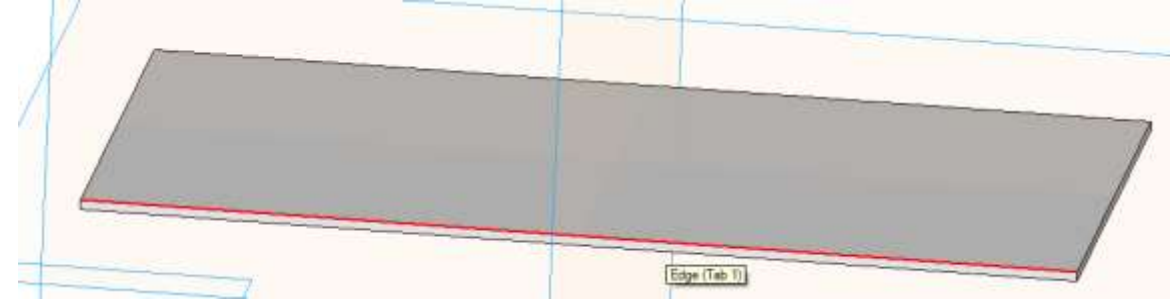

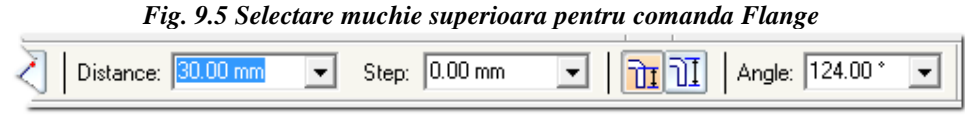

Fig. 9.6 Bara de optiuni Flange

In bara de opțiuni **Flange**, scriem la distantă 30 mm iar la unghi scriem 124 grade. In fereastra grafica, poziționăm maus-ul in partea de sus, conform fig. 9.7. Dăm clic si apoi apăsăm pe **Finish**.

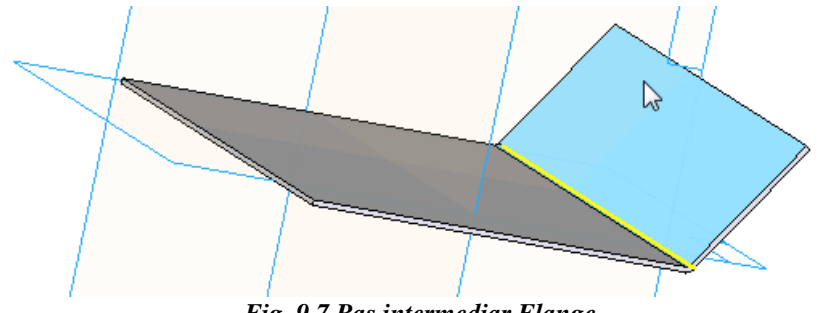

Fig. 9.7 Pas intermediar Flange

## **Pas 3:**

Selectăm comanda **Contour Flange** *S*. In bara de proprietăți a comenzii avem selectat *Plane Normal To Curve*. Aceasta va crea un plan normal la curba selectată, intr-un punct selectat.

Astfel, vom selecta muchia superioară opusă celei pe care am lucrat cu *Flange* si selectăm un capăt al acestei muchii, conform fig. 9.8 a) si b)

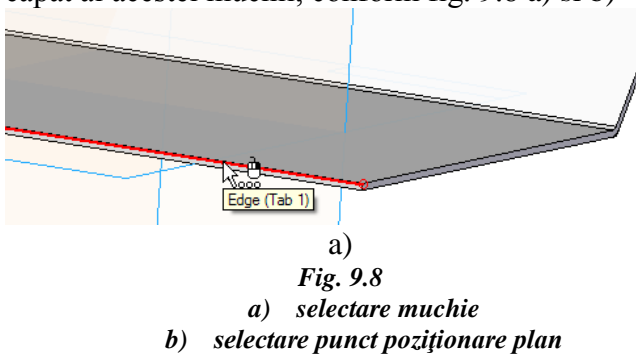

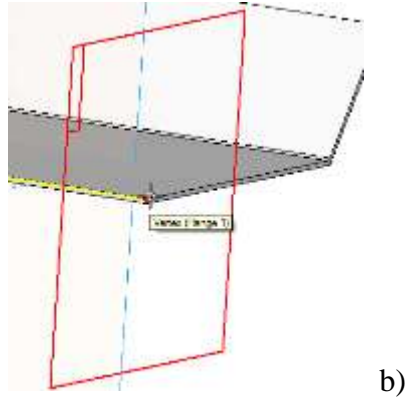

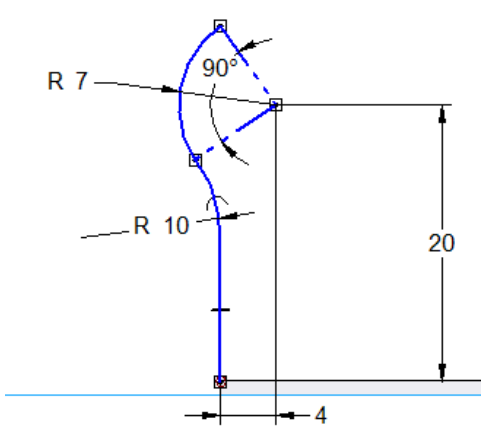

Fig. 9.9 Schița folosita pentru Contour Flange

Pe planul nou creat vom realiza profilul din fig. 9.9. Dupa ce am terminat schita, apasam Return. Vom scrie apoi lungimea entitatii, aceasta fiind 100 mm, cat lungimea dreptunghiului initial (Fig. 9.10).

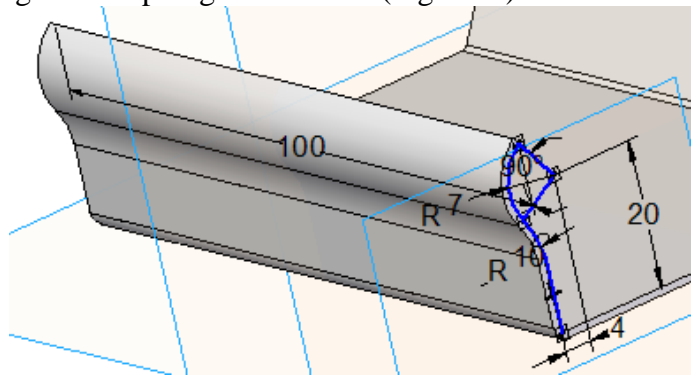

## Pas 4:

Fig. 9.10 Piesa dupa comanda Contour Flange

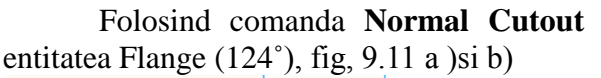

Folosind comanda Normal Cutout 🗾 vom realiza o decupare pe planul definit de

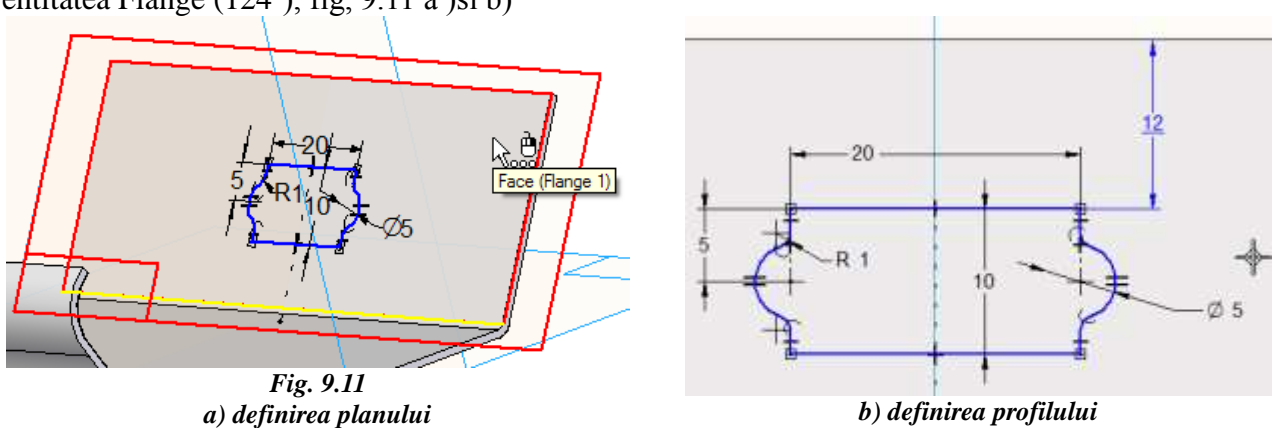

## Pas 5:

Folosind comanda **Bend** Normaliza o îndoire a suprafeței înclinate la 124°.

Pentru a defini îndoirea este suficient să desenăm o linie pe suprafața înclinată; aceasta va fi muchia de îndoire. Nu contează lungimea ei, doar poziția la care se va face îndoirea, fig. 9.12 a). Apăsăm **Return** si definim unghiul de îndoire la 135°. În fereastra grafică ni se cere să definim următoarele: locul îndoirii (fig.9.12 b), partea ce va fi mișcată la îndoire (vom da clic din nou, tot ca in fig. 9.12 b) ) si direcția de îndoire (fig. 9.12 c) ). Apăsăm **Finish**.

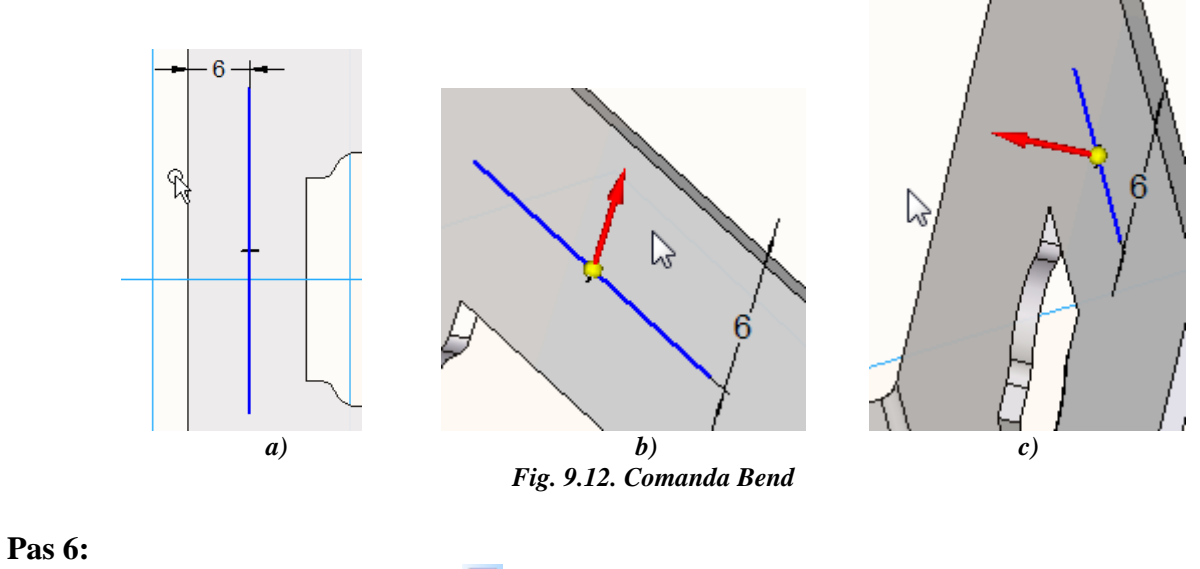

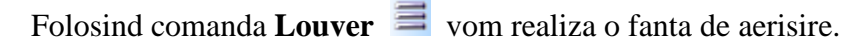

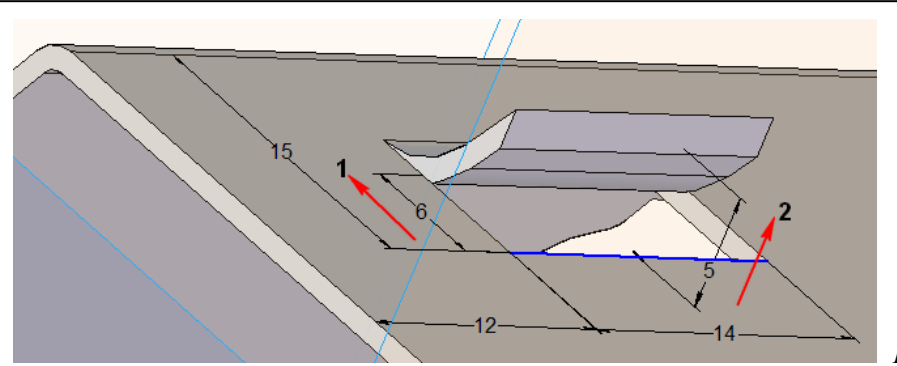

Fig. 9.13. Fantă de aerisire

Planul de lucru va fi planul XY sau fața ce definește acest plan. Vom realiza o linie de 14 mm, poziționată la 15 mm față de muchia superioară si la 12 mm față de muchia din stânga.

Apăsăm **Return**. Prima data vom defini adâncimea fantei, aceasta fiind de 6 mm iar in fereastra grafică vom îndrepta maus-ul conform săgeții 1 din fig. 9.13. Dăm clic. Acum vom defini înălțimea fantei, care va fi de 5 mm, având direcția săgeții 2 din fig. 9.13. Dăm clic si fanta este definită.

Totuși, observăm că fanta nu este asemănătoare cu cea din figură, in schimb, va arăta ca in fig, 9.14.

Pentru a o schimba, apăsăm butonul opțiuni si alegem *Lanced-end louver*. Pentru a realiza si raza fantei de 5 mm, bifam *Include rounding* si modificăm mărimea implicită.

| Louver Options                       | ×                     |
|--------------------------------------|-----------------------|
| © Eormed-end louver                  | ок                    |
| • Lanced-end louver                  | Cancel                |
| Rounding                             | Sa <u>v</u> e Default |
| Include rounding                     | Help                  |
| <u>D</u> ie radius: <b>5.00 mm ▼</b> |                       |

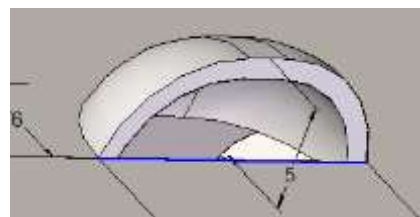

Fig. 9.14 Fanta de aerisire implicita

Fig. 9.15 Fereastra de opțiuni Louver

#### **Pas 7:**

Folosind comanda **Rectangular Pattern** 🗱 vom realiza o rețea de fante de aerisire.

Pentru început, vom selecta comanda **Pattern** si apoi entitatea dorită pentru a realiza rețeaua. In cazul nostru, fanta de aerisire. Selectam **Pattern - Smart** si acceptam selecția. Vom fi întrebați de planul de lucru. Acesta va fi tot planul XY.

Tipul rețelei va fi **Fill**. Aceasta ne permite să definim lungimea si lățimea rețelei si distanța intre fantele de aerisire pe direcțiile X si Y. Vom folosi datele din fig. 9.16.

Fig. 9.16 Definire rețea de fante.

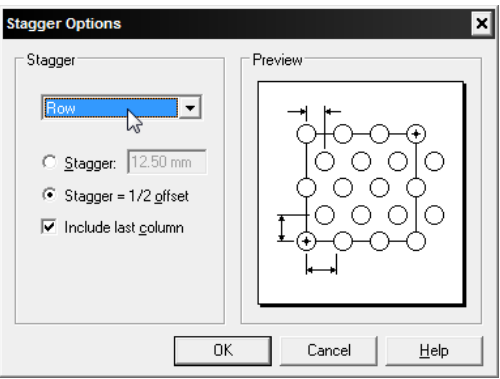

Fig. 9.17 Opțiuni pentru rectangular Pattern

## Apăsăm Return, apoi Finish.

## **Pas 8:**

In cele ce urmează vom folosi comanda Flange II.

Vom selecta muchia superioara a latimii, conform fig. 9.19 a).

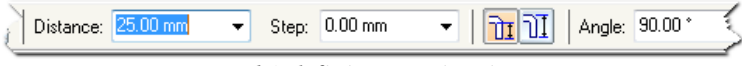

b) definire proprietati

In bara de proprietati vom scrie la distanta 25 mm. Unghiul va ramane de  $90^{\circ}$ .

Vom poziționa maus-ul in partea de sus a piesei, conform fig. 9.19 c) si apoi vom da clic si **Finish**.

## **Pas 9:**

Se vor forma doua colturi ce vor trebui prelucrate.

Pentru aceasta vom folosi comanda Close 2-Bend

# Corner 🖗

Vom selecta cele doua muchii îndoite, conform fig. 9.20 a). În bara de proprietăți (9.20 b)) vom seta următoarele:

> Treatment – Circle cutout Gap - 0 mmDiameter - 3 mm

Treatment: Circle cutout 🔹 🛛 🔀 🗹 🛛 Gap: 0.00 mm 👻 Diameter: 3.00 mm 😴

Fig. 9.20 Comanda Close 2-Bend Corner b) bara de proprietăți

Mergem pe opțiunile comenzii si modificăm datele implicite cu cele din fig. 9.17.

Vom poziționa punctul de start al dreptunghiul ce va forma rețeaua in mijlocul fantei existente, conform fig. 9.18

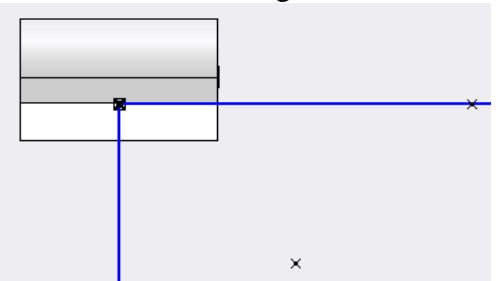

Fig. 9.18 Definire punct start rectangular pattern

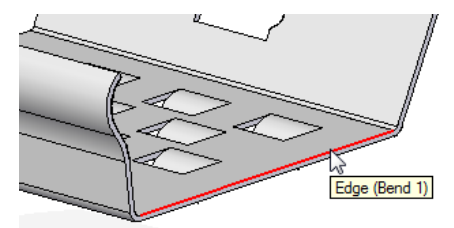

Fig. 9.19 Comanda Flange a) Selectare muchie

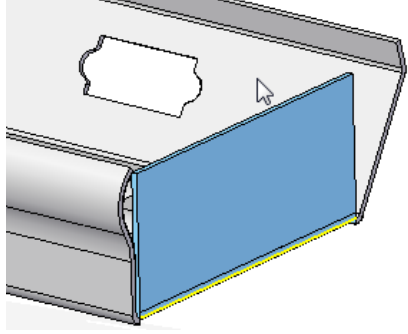

c) definire pozitie

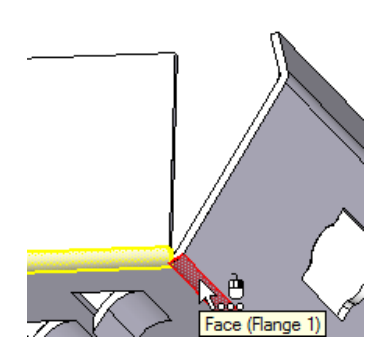

a) Selectare indoiri

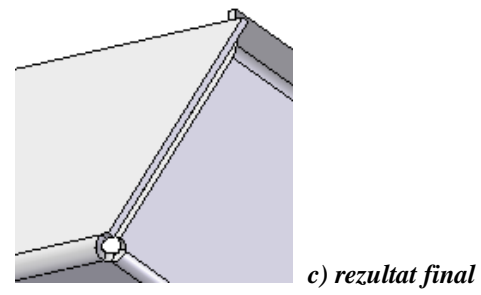

Acceptăm modificările si apăsăm **Finish**. Rezultatul final este prezentat in fig. 9.20 c)

## Pas 10:

Folosind comanda **Normal Cutout** vom elimina materialul in exces, conform fig. 9.21. Schiţa va fi formată dintr-o singură linie ce va fi coincidentă cu muchia interioară creată la pasul 5.

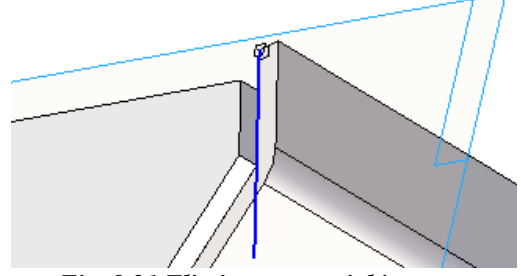

Fig. 9.21 Eliminare material in exces

Pas 11:

Vom folosi din nou comanda **Close 2-Bend Corner**, de data aceasta pentru celalalt colt (fig. 9.22). Alegem muchiile îndoite, iar in bara de proprietăți setăm următoarele :

> Treatment – Circle cutout Gap – 1 mm Diameter – 3 mm

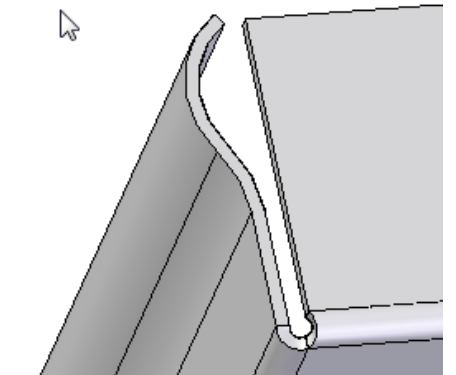

Fig. 9.22 Folosirea comenzii Close 2-Bend Corner pentru al doilea colt

Pas 12:

Laborator 11

Pentru a nu repeta pasii 8 - 11, vom folosi comanda Mirror Copy Feature

Din Edge Bar selectam entitatile create la pasii 8 – 11, conform fig. 9.23. Apoi, in bara de proprietati a comenzii <u>Mirror</u> vom alege Mirror

Copy Feature – Smart

Vom accepta setarile. Vom selecta planul de oglindire ca fiind planul Right (yz). Dupa ce ne asiguram de corectitudinea comenzii, apasam Finish.

Piesa este terminată (vezi fig. 9.2).

Fig. 9.23 Entitati selectate Edge Bar

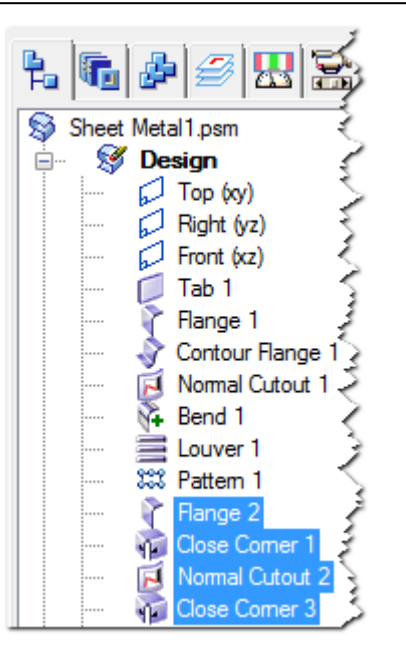

## Pas 13:

Modelul 3D fiind realizat va trebui sa obținem desfășurata piesei. Aceasta se face apelând la aplicația **Flatten Model** ce o găsim in meniul desfășurabil **Applications**.

Vom selecta prima data fața ce va fi orientată in sus, conform fig. 9.24 a) apoi muchia ce va defini axa X, conform fig. 9.24 b)

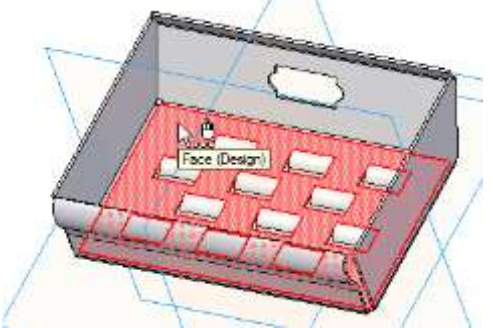

Fig. 9.24 Obținerea desfășuratei piesei a) definire fata de orientare

Desfășurata este prezentata in fig. 9.25

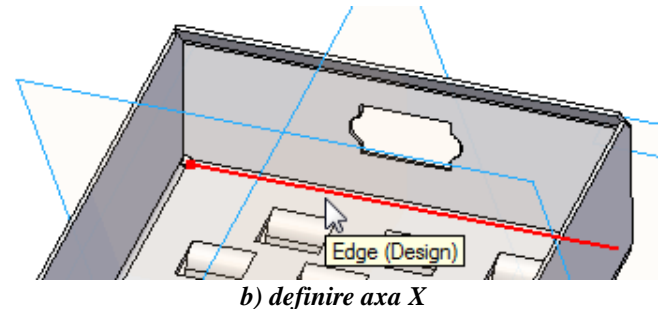

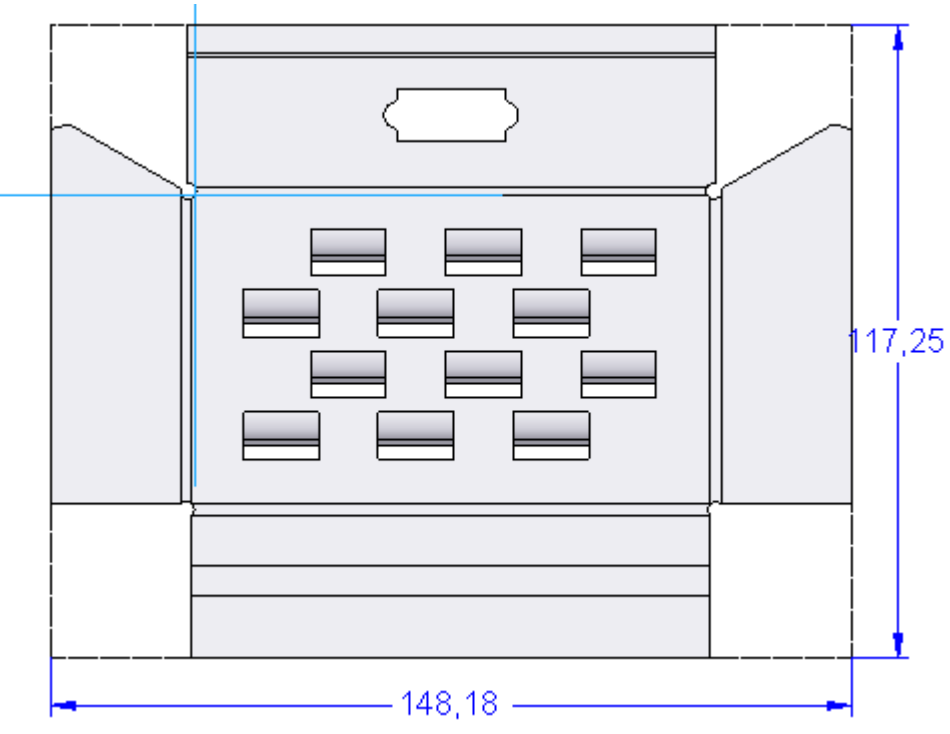

Fig. 9.25 Desfășurata piesei

Exerciții propuse:

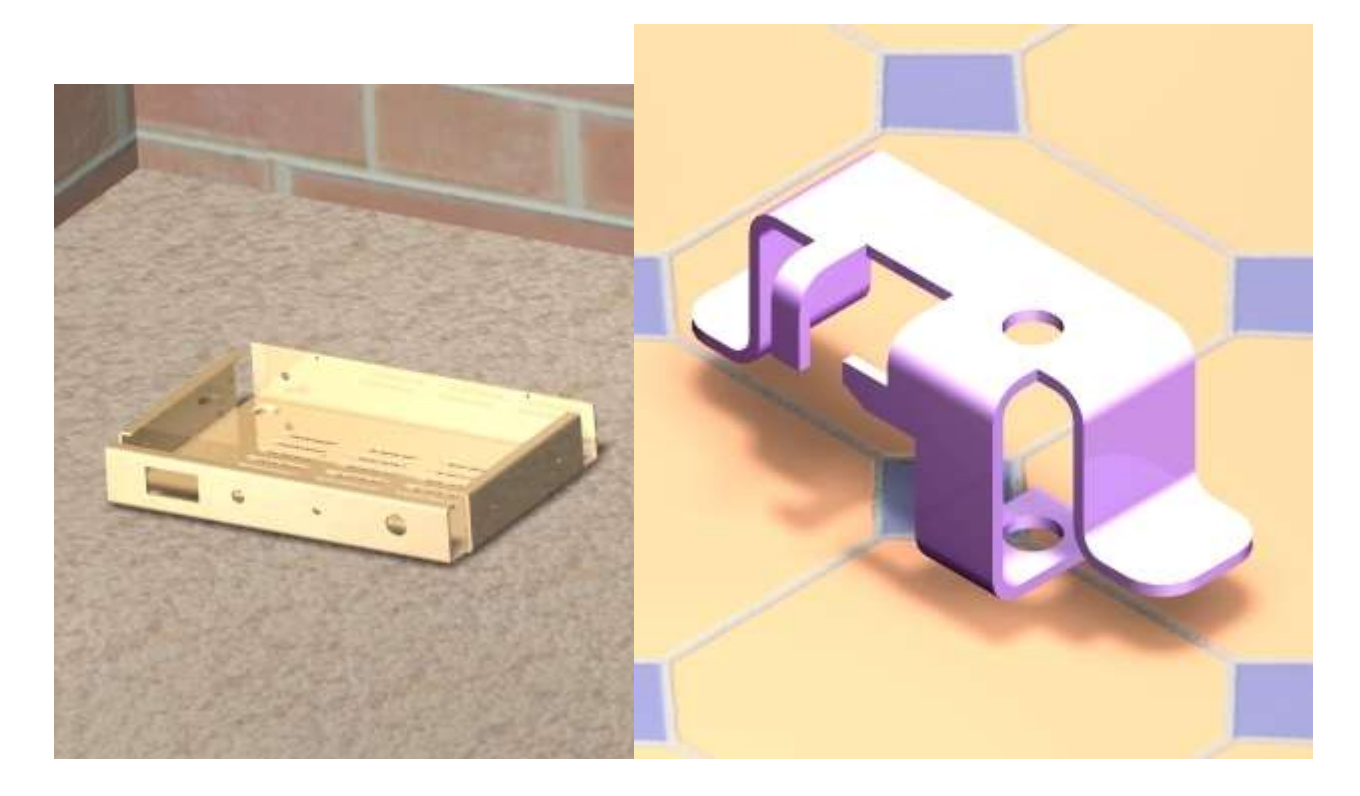